# High**PRO**TEC

## HPT-3.6-FR-TSG

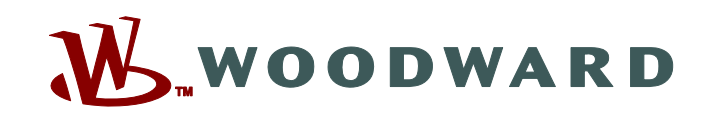

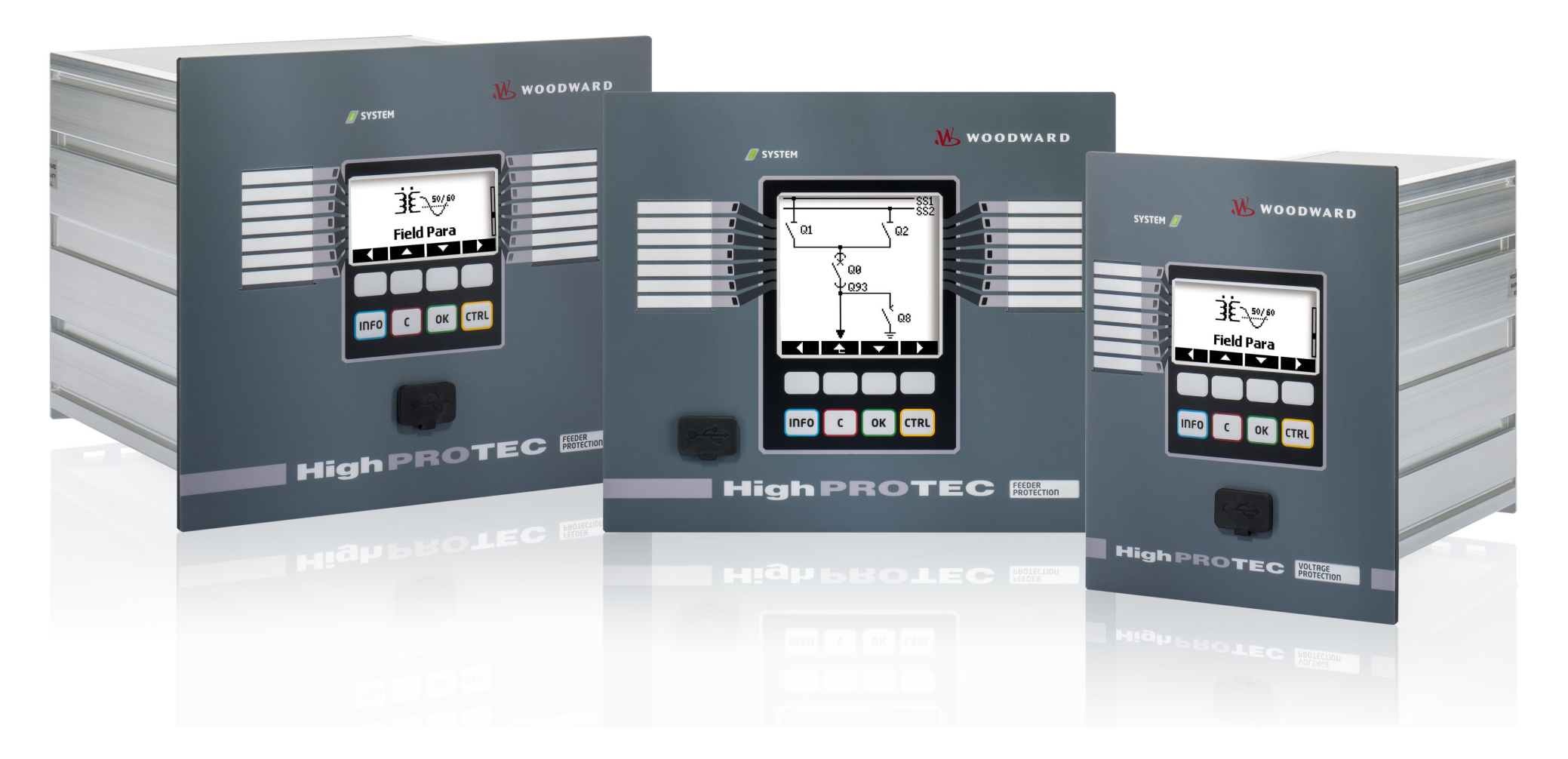

# **TS-HPT-2**

Version: 3.6 Traduction de l'original · Français

Guide de dépannage HighPROTEC

Revision: - (Compi 43450) · © 2019

Traduction du mode d'emploi d'origine

Woodward Kempen GmbH

Krefelder Weg 47 • D-47906 Kempen (Germany)

Postfach 10 07 55 (P.O.Box) • D-47884 Kempen (Germany)

Téléphone : +49 (0) 21 52 145 1

© 2019 Woodward Kempen GmbH

# Table des matières

| 1   | Messages d'auto-surveillance                 |
|-----|----------------------------------------------|
| 1.1 | Auto-surveillance - Messages d'erreur        |
| 1.2 | Auto-surveillance – Messages d'avertissement |
| 1.3 | Auto-surveillance - Messages d'information   |
| 2   | Signaux de la DEL système                    |
| 3   | Problèmes liés au dispositif                 |
| 3.1 | Matériel                                     |
| 3.2 | Fonctionnement du dispositif                 |
| 3.3 | Réglage des paramètres                       |
| 3.4 | Protection et contrôle                       |
| 3.5 | Communication                                |
| 3.6 | Enregistreur                                 |

## **1** Messages d'auto-surveillance

Le dispositif de protection supervise son fonctionnement normal en exécutant différentes vérifications d'auto-surveillance pendant le fonctionnement du dispositif.

Lors de la détection de défauts, la DEL système commence à s'allumer en alternant la couleur rouge et verte. Le problème sera enregistré dans une mémoire interne.

Consultez les messages d'auto-supervision sous [Utilisat / Auto-surveillance / Messages].

De plus, les messages suivants sont directement liés à la sécurité informatique :

SE 37 L> K1, SW 6 L> K1, SW 7 L> K1, SW 8 L> K1, SI 4 L> K1, SI 5 L> K1, SI 7 L> K1, SI 9 L> K1, SI 10 L> K1.

Ces messages liés à la sécurité peuvent également être affichés au niveau du chemin de menu [Utilisat / Sécurité / Journal de sécurité].

## **1.1** Auto-surveillance - Messages d'erreur

| Description                  | Information                                                                                                    | Action corrective                                                                                                    |
|------------------------------|----------------------------------------------------------------------------------------------------|----------------------------------------------------------------------------------------------------|
| SE 1 Abandonner              | Le dispositif a été redémarré de façon imprévue.                                                                                                    | Prenez contact avec notre équipe de service.                                                                                                    |
|                              |                                                                                                    | ll vous sera fourni un outil pour l'analyse d'erreur.                                                                                                    |
| SE 24 Problème ressources    | Niveau critique des ressources internes. L'utilisateur<br>ne peut exécuter aucune opération.                                                         | Prenez contact avec notre équipe de service.                                                                                                    |
|                              |                                                                                                    | ll vous sera fourni un outil pour l'analyse d'erreur.                                                                                                    |
| SE 510                       | - réservé pour une utilisation future -                                                                                                    | -                                                                                                    |
| <b>SE 11</b> FRAM défectueux | Matériel : FRAM défectueux. Le dispositif sera mis<br>hors service au prochain redémarrage et l'unité devra<br>être retourné aux fins de réparation. | Envoyez le dispositif en réparation.                                                                                                    |
| <b>SE 12</b> Batterie faible | La batterie utilisée comme tampon de l'horloge en<br>temps réel est faible.                                                                          | Elle peut être remplacée par le fabricant. Les fonctionnalités du<br>dispositif ne sont pas affectées si la batterie tombe en panne,<br>sauf pour la mémoire tampon de l'horloge lorsque l'appareil<br>n'est plus alimenté. |
| SE 1314                      | - réservé pour une utilisation future -                                                                                                    | -                                                                                                    |
| SE 15 Problème ressources    | Niveau critique des ressources internes. L'utilisateur ne peut exécuter aucune opération.                                                            | Prenez contact avec notre équipe de service.                                                                                                    |

#### 1 Messages d'auto-surveillance

1.1 Auto-surveillance – Messages d'erreur

| Description              | Information                                                                            | Action corrective                                                                |
|--------------------------|----------------------------------------------------------------------------------------|----------------------------------------------------------------------------------|
|                          |                                                                                        | ll vous sera fourni un outil pour l'analyse d'erreur.                            |
| SE 1629                  | - réservé pour une utilisation future -                                                | -                                                                                |
| SE 30 Err. comm. prot.   | Problèmes liés au module de différentielle de ligne<br>24 km                           | Prenez contact avec notre équipe de service.                                     |
|                          | 2.1 10                                                                                 | ll vous sera fourni un outil pour l'analyse d'erreur.                            |
| SE 31 Config. interne    | Défaut interne critique. L'utilisateur ne peut exécuter aucune opération.              | Prenez contact avec notre équipe de service.                                     |
| SE 32 Err. comm. prot.   | <i>Problèmes liés au module de différentielle de ligne 24 km.</i>                      | Prenez contact avec notre équipe de service.                                     |
| SE 33 Err. comm. prot.   | Problème de communication avec le dispositif de<br>protection différentielle de ligne. | Prenez contact avec notre équipe de service.                                     |
| SE 34 (= S 34)           | - uniquement jusqu'à la version 3.4 du micrologiciel -                                 | À partir de la version 3.6 du micrologiciel, ce message a été déplacé dans SW 9. |
| SE 3536                  | - réservé pour une utilisation future -                                                | -                                                                                |
| SE 37 Cert. TLS non val. | Le certificat pour la communication cryptée n'est pas<br>valide.                       | Prenez contact avec notre équipe de service.                                     |

# **1.2** Auto-surveillance - Messages d'avertissement

| Description                                       | Information                                                                                                    | Action corrective                                                                                                    |
|---------------------------------------------------|----------------------------------------------------------------------------------------------------|----------------------------------------------------------------------------------------------------|
| SW 13                                             | - réservé pour une utilisation future -                                                                                                    | -                                                                                                    |
| SW 4 Alimentation                                 | <i>Votre dispositif a subi un creux de tension de courte<br/>durée ou une panne de la tension d'alimentation.</i>                                                                                              | Veuillez vérifier votre alimentation.                                                                                                    |
| <b>SW 5</b> Pas de synchro horaire                | Avertissement indiquant que le dispositif fonctionne sans synchronisation horaire.                                                                                                    | Si l'absence de synchronisation temporelle est intentionnelle,<br>cet avertissement peut être ignoré en toute sécurité.<br>Sinon, vérifiez les paramètres de synchronisation et la<br>connexion (par exemple, pour IRIG-B).                                                                                                    |
| SW 6 Cert. de base TLS                            | Le dispositif utilise un certificat de base pour les<br>communications cryptées. Par rapport à un certificat<br>spécifique au dispositif, cela signifie que le niveau de<br>sécurité est légèrement inférieur. | Le certificat de base est installé lorsqu'un micrologiciel ancien,<br>qui ne prenait pas en charge les communications cryptées, est<br>mis à jour par l'utilisateur.<br>Néanmoins, un certificat spécifique au dispositif peut être<br>installé par le fabricant.                                                                                                    |
| SW 7                                              | - réservé pour une utilisation future -                                                                                                    | -                                                                                                    |
| <b>SW 8</b> Plusieurs mot de passe conn. non val. | Avertissement indiquant qu'un mot de passe de<br>connexion incorrect a été saisi plusieurs fois de suite.                                                                                                    | La valeur dans le message correspond au nombre de saisies<br>consécutives incorrectes du mot de passe. Cette valeur est<br>ramenée à 0 (fin d'avertissement) lorsque le mot de passe de<br>connexion est saisi correctement (et aussi après le<br>redémarrage du dispositif).<br>Vous devez vérifier si cela indique une tentative d'accès non<br>autorisé (étant donné que le mot de passe de connexion est<br>nécessaire pour établir une connexion <i>Smart view</i> ).                                                                                                    |
| SW 9 Déclenc. enreg. perturbations                | <i>Déclenchement perpétuel de l'enregistreur de<br/>perturbations Trop d'enregistrements ont été créés au<br/>cours d'une période de surveillance.</i>                                                         | <ul> <li>Assurez-vous que l'enregistreur de perturbations n'est pas<br/>déclenché trop fréquemment. Vérifiez les paramètres suivants :</li> <li>Configuration de l'enregistreur de perturbations : Vérifiez<br/>que chacune des sources de déclenchement définies est<br/>configurée intentionnellement.</li> <li>Dans l'enregistreur d'événements, vous pouvez voir quelle<br/>fonction de protection crée excessivement d'événements<br/>(servant de déclencheur pour l'enregistreur de<br/>perturbations). Vérifiez les paramètres de cette fonction<br/>de protection et, plus particulièrement, les niveaux<br/>d'alarme. Adaptez-les, si nécessaire.</li> </ul> |

1.2 Auto-surveillance – Messages d'avertissement

| Description                       | Information                                                                                                    | Action corrective                                                                                                    |
|-----------------------------------|----------------------------------------------------------------------------------------------------|----------------------------------------------------------------------------------------------------|
|                                   |                                                                                                    | <ul> <li>Organis module: Assurez-vous qu'aucune fonction de<br/>protection superflue dont vous n'avez pas besoin n'est<br/>projetée.</li> </ul>                                                                                     |
|                                   |                                                                                                    | Voir aussi « L'enregistreur de perturbations crée en<br>permanence de nouveaux enregistrements »                                                                                                    |
| SW 10 Connexion refusée           | La dispositif de protection a refusé une connexion<br>entrante en raison de problèmes de certificat ou de<br>cryptage.                                                                                                    | Ce message résulte généralement d'une tentative de connexion via un logiciel client non autorisé (autrement dit, un logiciel autre que <i>Smart view</i> ). Vous devriez vérifier s'il indique une tentative d'accès non autorisée. |
| <b>SW 11</b> IEC104 queue overfl. | There were more IEC104-related events generated<br>than could be handled. This resulted in an IEC104<br>queue overflow and corrupt internal IEC104 data, so<br>that the IEC104 protocol has been disabled<br>automatically. It can be re-enabled by resetting the<br>counters at [Operation/Reset] »IEC104 . Res all Diag<br>Cr«. | Ce message ne doit pas s'afficher, sauf dans de rares situations<br>de contrainte. Par conséquent, il est recommandé de contacter<br>notre équipe de service.                                                                       |

# **1.3** Auto-surveillance - Messages d'information

| Description                             | Information                                                                                        | Action corrective                                                                                                    |
|-----------------------------------------|----------------------------------------------------------------------------------------------------|----------------------------------------------------------------------------------------------------|
| SI 13                                   | - réservé pour une utilisation future -                                                            | -                                                                                                    |
| <b>SI 4</b> Mot de passe non val.       | Information indiquant qu'un mot de passe (niveau<br>d'accès) incorrect a été saisi.                | La valeur du message correspond au nombre de mots de passe<br>erronés qui ont été saisis pendant une période donnée.                                                                                                    |
| <b>SI 5</b> Mot de passe conn. non val. | Information indiquant qu'un mot de passe de connexion incorrect a été saisi.                       | La valeur du message correspond au nombre de mots de passe<br>de connexion erronés qui ont été saisis pendant une période<br>donnée.                                                                                                    |
| <b>SI 6</b> Paramètres modifiés         | Information indiquant que les paramètres (par ex., les paramètres de protection) ont été modifiés. | La valeur du message correspond au nombre de modifications<br>de réglage qui ont été effectuées pendant une période donnée.<br>(Une modification de réglage est comptabilisée chaque fois que<br>de nouvelles valeurs de paramètre sont transférées vers le<br>dispositif ou enregistrées au niveau du tableau de commande<br>de l'IHM.)                                                                                                    |
| SI 7 Mise à jour microprogramme         | Information indiquant que le nouveau<br>microprogramme du dispositif a été installé.               |                                                                                                    |
| <b>SI 8</b> Redémarrage dispositif      | <i>Information indiquant que le dispositif a été<br/>redémarré.</i>                                | La valeur du message indique la raison du redémarrage du dispositif.<br>Codes de démarrage du module : 1=Démarrage normal;<br>2=Redémarrage par l'opérateur; 3=Redémarrage au moyen de<br>la super réinitialisation; 4=obsolète; 5=obsolète; 6=Source<br>d'erreur inconnue; 7=Redémarrage forcé (initié par le<br>processeur principal); 8=Limite de temps du cycle de<br>protection dépassée; 9= Redémarrage forcé (initié par le<br>processeur de signal numérique); 10=Limite de temps du<br>traitement e la valeur mesurée dépassée; 11=Affaiblissement<br>de la tension d'alimentation; 12=Accès mémoire non autorisé. |
| <b>SI 9</b> Accès distant               | Information indiquant qu'une connexion Smart view via un réseau (par ex., Ethernet) a été établie. |                                                                                                    |
| <b>SI 10</b> Mot de passe changé        | Information indiquant qu'un mot de passe a été<br>changé par l'utilisateur.                        | La valeur du message correspond au nombre de modifications<br>de mot de passe qui ont été effectuées pendant une période<br>donnée.                                                                                                    |

# 2 Signaux de la DEL système

### Désactivée (éteinte)

| Description                                                               | Information                                                              | Action corrective                                                                                    |
|---------------------------------------------------------------------------|--------------------------------------------------------------------------|----------------------------------------------------------------------------------------------------|
| La <b>DEL système est désactivée</b> (éteinte), ainsi que les autres DEL. | Soit aucune tension d'alimentation, soit l'alimentation est défectueuse. | Veuillez vérifier la tension d'alimentation. Si elle est OK,<br>envoyez le dispositif en réparation. |

### Non défini, sans clignotement

| Description                                                                                                    | Information                   | Action corrective                    |
|----------------------------------------------------------------------------------------------------|-------------------------------|--------------------------------------|
| L'état de la <b>DEL système n'est pas défini et elle ne<br/>clignote pas</b> , tandis que les autres DEL s'allument de façon<br>aléatoire. | La carte CPU est défectueuse. | Envoyez le dispositif en réparation. |

### Rouge clignotant

| Description                                                                                 | Information                   | Action corrective                            |
|---------------------------------------------------------------------------------------------|-------------------------------|----------------------------------------------|
| La <b>DEL système s'allume en rouge et clignote</b> et l'IHM<br>affiche un numéro d'erreur. | <i>Erreur système fatale.</i> | Prenez contact avec notre équipe de service. |

### Rouge fixe

| Description                                                                          | Information                                                                                                    | Action corrective                                                  |
|--------------------------------------------------------------------------------------|----------------------------------------------------------------------------------------------------|--------------------------------------------------------------------|
| La <b>DEL système s'allume en rouge fixe</b> et l'IHM affiche un<br>numéro d'erreur. | <i>Erreur système fatale.</i>                                                                                                    | Prenez contact avec notre équipe de service.                       |
| <i>Vous avez démarré le dispositif tout en appuyant sur la touche<br/>« CTRL ».</i>  | <i>Il ne s'agit pas d'une erreur du dispositif, mais de<br/>l'activité normale pour l'exécution d'une mise à jour<br/>de bootloader ou de micrologiciel.</i> | Veuillez suivre les instructions d'installation d'une mise à jour. |

### Vert clignotant

| Description                                                                          | Information                                                                                                    | Action corrective                                             |
|--------------------------------------------------------------------------------------|----------------------------------------------------------------------------------------------------|---------------------------------------------------------------|
| La <b>DEL système s'allume et clignote en vert</b> et après un<br>moment reste fixe. | <i>Il ne s'agit pas d'une erreur du dispositif, mais la<br/>phase de démarrage normale. Lorsque la DEL<br/>système LED passe au vert fixe, les fonctions de<br/>protection sont actives.</i> | La DEL doit s'allumer en vert fixe après environ 30 secondes. |

## Vert/rouge clignotant

| Description                                    | Information                                                                                                    | Action corrective                                                                                                    |
|------------------------------------------------|----------------------------------------------------------------------------------------------------|----------------------------------------------------------------------------------------------------|
| La <b>DEL système clignote en vert/rouge</b> . | Le dispositif et toutes les fonctions de protection<br>fonctionnent. Mais le module d'auto-supervision<br>interne a détecté un problème antérieur au niveau du<br>système, qui a été enregistré sous forme de message<br>d'auto-supervision. | Veuillez vérifier les messages d'auto-supervision (voir 🕒<br>« Messages d'auto-surveillance ») ou contactez notre équipe de<br>service. Vous pouvez quitter le système LED en sélectionnant [Utilisat /<br>Acquitter] »SSV . Acq System LED«. |

### Vert fixe

| Description                                                                                                    | Information                                                                                                    | Action corrective                                                                                                    |
|----------------------------------------------------------------------------------------------------|----------------------------------------------------------------------------------------------------|----------------------------------------------------------------------------------------------------|
| La <b>DEL système s'allume en vert fixe</b> , mais l'IHM du<br>dispositif n'est pas opérationnelle. Il n'y a pas de touches<br>programmables sur le tableau de commande. Au lieu de cela, le<br>tableau de commande affiche « Démarrage » ou tout<br>simplement le type du dispositif (par exemple, MCA4) sans<br>touches programmables. | Le dispositif est en cours de démarrage. Les fonctions<br>de protection s'exécutent déjà, mais l'IHM est encore<br>en cours de démarrage. Si cela ne se termine pas au<br>bout de 5 minutes, le dispositif est probablement<br>occupé à gérer des paquets Ethernet (Connecteur<br>X100).                                                  | Vérifiez si l'action suivante rend l'IHM du module<br>opérationnelle :<br>Débranchez le câble Ethernet (Connecteur X100). Si l'IHM<br>fonctionne à présent, il y a une erreur sur votre réseau Ethernet<br>(par exemple, une perturbation Ethernet). Veuillez vérifier votre<br>connexion réseau.                                                       |
| La <b>DEL système s'allume en vert fixe</b> , mais l'IHM du<br>dispositif n'est pas opérationnelle. Une page normale de l'IHM<br>est visible : Soit il y a des touches programmables visibles, soit<br>la page d'état de la DEL est affichée.                                                                                            | Le module est occupé à gérer des paquets Ethernet<br>(Connecteur X100). Les fonctions de protection<br>fonctionnent.                                                                                                    | Débranchez le câble Ethernet (Connecteur X100). Si l'IHM<br>fonctionne à présent, il y a une erreur sur votre réseau Ethernet<br>(par exemple, une perturbation Ethernet). Veuillez vérifier votre<br>connexion réseau.<br>Si cette opération ne modifie pas le comportement du<br>dispositif, tentez d'effectuer l'opération de dépannage<br>suivante. |
| La <b>DEL système s'allume en vert fixe</b> , mais l'IHM du<br>dispositif n'est pas opérationnelle. Une page normale de l'IHM<br>est visible : Soit il y a des touches programmables visibles, soit<br>la page d'état de la DEL est affichée. Il n'y a pas de connecteur<br>Ethernet (Connecteur X100).                                  | Certains des éléments du système ne fonctionnent<br>pas. Néanmoins, les fonctions de protection<br>fonctionnent.                                                                                                    | Laissez le dispositif fonctionner et raccordé à la tension<br>d'alimentation. Prenez contact avec notre équipe de service.<br>Il vous sera fourni un outil pour l'analyse d'erreur.                                                                                                    |
| L'IHM du dispositif est opérationnelle.                                                                                                    | I ne s'agit pas d'une erreur du dispositif. Le dispositif<br>est prêt à fonctionner et protège votre équipement<br>électrique. Si vous avez l'impression que le relais ne<br>fonctionne pas correctement ou si vous avez des<br>problèmes avec le réglage de ses paramètres, veuillez<br>consulter les opérations de dépannage suivantes. | _                                                                                                    |

## 3.1 Matériel

| Description                   | Information                                                                                              | Action corrective                                                                                                    |
|-------------------------------|----------------------------------------------------------------------------------------------------|----------------------------------------------------------------------------------------------------|
| Erreur d'affichage.           | Après avoir sélectionné une touche, l'ensemble de<br>l'affichage reste sombre ou l'écran est défectueux. | <ul> <li>Vérifiez les points suivants :</li> <li>La tension d'alimentation est-elle connectée ? C'est le cas<br/>lorsque la DEL système est allumée.</li> <li>La température environnementale est-elle dans la plage<br/>autorisée ?</li> <li>Tentez de régler (augmenter/diminuer) le contraste de<br/>l'affichage en utilisant <i>Smart view</i>.</li> <li>Si ces contrôles ne montrent pas de résultats, renvoyez le<br/>dispositif au fabricant.</li> </ul>                                                                                                    |
| Échec d'une sortie binaire.   | L'état physique ne correspond pas à l'état signalé, tel<br>qu'affiché via l'IHM ou Smart view.           | <ul> <li>Vérifiez les points suivants :</li> <li>La sortie binaire est-elle en état mémorisé ? Si tel est le cas, acquittez (réinitialisez) la mémorisation.</li> <li>Le paramètre d'inversion <i>»Inversion«</i> est-il réglé sur « actif » pour la sortie binaire spécifique ?</li> <li>Vérifiez le câblage.</li> <li>Débranchez le câblage de la sortie binaire et mesurez la tenson de sortie. Définissez l'état de la sortie binaire en utilisant les fonctions de test Forcé/Désarmé (voir le Manuel technique).</li> <li>Consultez également l'opération Les sorties binaires ne répondent pas.</li> <li>Si ces contrôles ne montrent pas de résultats, renvoyez le dispositif au fabricant.</li> </ul> |
| Échec d'une entrée numérique. | L'état physique ne correspond pas à l'état signalé, tel<br>qu'affiché via l'IHM ou Smart view.           | <ul> <li>Vérifiez les points suivants :</li> <li>Le niveau de tension configuré est-il correctement défini ?</li> <li>Le niveau de tension de l'entrée numérique (niveau du signal) est-il correct ?</li> <li>Le paramètre d'inversion est-il réglé ?</li> <li>Vérifiez le câblage.</li> <li>Si ces contrôles ne montrent pas de résultats, renvoyez le dispositif au fabricant.</li> </ul>                                                                                                    |

3.1 Matériel

| Description                                                                                                    | Information                                                                                                | Action corrective                                                                                                    |
|----------------------------------------------------------------------------------------------------|----------------------------------------------------------------------------------------------------|----------------------------------------------------------------------------------------------------|
| Mauvais réglage de l'horloge du dispositif après une<br>coupure de la tension d'alimentation.                       | La batterie interne d'alimentation de l'horloge en cas<br>de panne d'alimentation est vide ou défectueuse. | Le dispositif fonctionne correctement avec une batterie<br>d'horloge vide. L'heure du dispositif peut être synchronisée en<br>externe. Vous pouvez néanmoins procéder au remplacement de<br>la batterie. Veuillez contacter l'équipe de service.                                                                                                    |
| Échec d'une clé.                                                                                                    |                                                                                                    | Renvoyez le dispositif au fabricant.                                                                                                    |
| Uniquement pour les dispositifs de protection différentielle de<br>ligne : <b>Erreur du port de fibre optique</b> . |                                                                                                    | <ul> <li>Vérifiez le fonctionnement correct du module de fibre optique<br/>en effectuant un test de bouclage :</li> <li>Établissez une connexion directe courte entre les ports RX<br/>et TX de l'interface de fibre optique.</li> <li>Lors du test de bouclage, le dispositif transmets et reçoit<br/>ses propres données, comme si elles étaient envoyées par<br/>le dispositif distant. Par conséquent, les modules de<br/>protection différentielle, le module de déclenchement de<br/>transfert ou le module de transfert de signal peuvent se<br/>déclencher au cours de ce test ! Par conséquent, il est<br/>recommandé de bloquer ces modules (ou leurs<br/>commandes de déclenchement) pendant le test.</li> <li>Le module de fibre optique fonctionne si les conditions<br/>suivantes sont remplies :</li> <li>La valeur de [Utilisat / Affichage de l'état / Prot-Transfer /<br/>ProtCom / États avancés] »Operating Mode« est<br/>« Loopback ».</li> <li>Le compteur [Utilisat / Affichage de l'état / Prot-Transfer /<br/>ProtCom / État] »24h Err Cr« affiche une valeur constante.</li> </ul> |

# **3.2** Fonctionnement du dispositif

| Description                                                                                                    | Information                                                                                                    | Action corrective                                                                                                    |
|----------------------------------------------------------------------------------------------------|----------------------------------------------------------------------------------------------------|----------------------------------------------------------------------------------------------------|
| Les <b>sorties binaires ou DEL sont dans un état inattendu</b> .                                                             | Une sortie binaire ou une LED a été reconfigurée de<br>mémorisée à non mémorisée.                                                               | <ul> <li>Uniquement jusqu'à la version 3.5 : L'état de la sortie<br/>binaire/DEL doit être acquitté une fois, s'il a déjà été en attente<br/>avant la reconfiguration.</li> <li>(À partir de la version 3.6, aucune action n'est nécessaire.)</li> <li>Indépendamment de cela, notez que la valeur de <i>»Retar t-Off«</i> doit s'écouler avant que l'état des sorties binaires/DEL<br/>change.</li> <li>De plus, notez qu'un état mémorisé »persiste« même en cas<br/>de redémarrage du dispositif.</li> </ul> |
| Étiquettes de texte (contenant la description des affectations de DEL) à l'avant du dispositif.                              |                                                                                                    | Il existe un modèle fourni sous forme de fichier PDF, nommé<br>« HighPROTEC_Inserts_Bx.pdf ». Il peut être adapté et imprimé<br>sur des étiquettes adhésives.<br>Ce fichier est disponible sur le DVD fourni avec le produit. Il est<br>également possible de le télécharger à partir de l'adresse<br>Internet dédiée imprimée (sous forme d'URL et de code QR) sur<br>un adhésif fixé sur le boîtier du dispositif.                                                                                            |
| Le dispositif est réglé sur une <b>langue incorrecte (par exemple, l'anglais)</b> .                                          | Tous les dispositifs HighPROTEC sont livrés avec la<br>langue anglaise prédéfinie. À tout moment, vous<br>pouvez sélectionner une autre langue. | Connectez le relais à la tension d'alimentation. Lorsque le relais<br>est complètement chargé, sélectionnez [Para dispositif /<br>IHM] <i>»Langue menu«</i> au niveau de l'IHM et sélectionnez une<br>autre langue.                                                                                                    |
| Smart view est configuré dans une <b>langue incorrecte (par exemple, l'anglais)</b> .                                        | <i>Vous avez installé Smart view en langue anglaise. À<br/>présent, vous souhaitez sélectionner une autre<br/>langue.</i>                       | Sélectionnez [Paramètres / Langue] dans <i>Smart view</i> , puis<br>sélectionnez la langue voulue. Une fenêtre va s'ouvrir. Celle-ci<br>vous informe que la langue sera activée après un redémarrage<br>de <i>Smart view</i> . Acceptez cette information, fermez et<br>redémarrez <i>Smart view</i> .                                                                                                    |
| Il est nécessaire d'être en mesure <b>d'acquitter une DEL</b><br>mémorisée sans avoir à saisir de mot de passe.              |                                                                                                    | À partir de la version 3.6 des dispositifs HighPROTEC, la<br>fonction « Acquittement immédiat sur longue pression de<br>touche » est réglée par défaut, de sorte que les DEL peuvent<br>être acquittées (réinitialisées) en appuyant pendant environ 1<br>seconde sur la touche »C« et cela fonctionne <i>sans</i> saisie<br>d'aucun mot de passe. Consultez le chapitre « Acquittements »<br>du Manuel technique.                                                                                              |
| Il est nécessaire d'être en mesure <b>d'acquitter un<br/>déclenchement mémorisé sans avoir à saisir de mot de<br/>passe.</b> |                                                                                                    | Définissez un mot de passe vide pour le niveau d'accès <b>Prot-<br/>Lv1</b> . Avec un mot de passe vide, il n'y a pas de demande de<br>mot de passe pour ce niveau d'accès.                                                                                                    |

3.2 Fonctionnement du dispositif

| Description                                                                                 | Information                                                     | Action corrective                                                                                                    |
|---------------------------------------------------------------------------------------------|-----------------------------------------------------------------|----------------------------------------------------------------------------------------------------|
|                                                                                             |                                                                 | Sachez, cependant, que d'autres paramètres sont associés à ce niveau d'accès.                                                                                                    |
|                                                                                             |                                                                 | Une description générale des niveaux d'accès est fournie au chapitre « Sécurité » du Manuel technique. Par ailleurs, le Manuel de référence fournit la liste de tous les paramètres sous forme de tableau avec le niveau d'accès correspondant. |
| Quel est le mot de passe par défaut ?                                                       |                                                                 | Les mots de passe définis en usine sont les suivants                                                                                                    |
|                                                                                             |                                                                 | <ul> <li>Mots de passe de connexion (à compter de la version 3.6<br/>des dispositifs HighPROTEC) : vides.</li> </ul>                                                                                                    |
|                                                                                             |                                                                 | (Consultez le chapitre « Sécurité » du Manuel technique.)                                                                                                    |
| Comment puis-je réinitialiser le mot de passe ?                                             |                                                                 | Reportez-vous à la section « Mot de passe oublié » du chapitre<br>« Sécurité » du Manuel technique.                                                                                                    |
| Le <b>mot de passe de connexion ne fonctionne pas</b> .                                     | Le mot de passe de connexion que vous avez saisi est incorrect. | Il existe un mot de passe <i>»Connexion USB«</i> pour la connexion via l'interface USB et un autre mot de passe <i>»Connexion réseau distante«</i> pour une connexion via un réseau.                                                            |
| Quelles restrictions s'appliquent à un mot de passe de<br>niveau d'accès ?                  |                                                                 | Les règles applicables pour un mot de passe de niveau d'accès sont les suivantes :                                                                                                    |
|                                                                                             |                                                                 | <ul> <li>les seuls chiffres 1, 2, 3, 4.</li> <li>8 chiffres maximum</li> </ul>                                                                                                    |
|                                                                                             |                                                                 |                                                                                                    |
| <i>Quelles <b>restrictions s'appliquent à un mot de passe de</b><br/><b>connexion</b> ?</i> |                                                                 | Les règles applicables à un mot de passe de connexion sont<br>différentes de celles applicables à un mot de passe de niveau<br>d'accès :                                                                                                    |
|                                                                                             |                                                                 | <ul> <li>Un mot de passe de connexion peut être long (y compris<br/>plus de 64 caractères).</li> </ul>                                                                                                    |
|                                                                                             |                                                                 | <ul> <li>Un mot de passe de connexion peut contenir tous les<br/>caractères imprimables (Unicode), y compris les espaces.</li> </ul>                                                                                                    |

# 3.3 Réglage des paramètres

| Description                                                                                                    | Information                                                                                                    | Action corrective                                                                                                    |
|----------------------------------------------------------------------------------------------------|----------------------------------------------------------------------------------------------------|----------------------------------------------------------------------------------------------------|
| Problèmes liés au <b>transfert de paramètres de dispositif</b> à partir d'un dispositif de protection vers un autre de même type (par exemple, MCA4). | Vous avez configuré les paramètres d'un dispositif<br>HighPROTEC. Maintenant, vous souhaitez transférer<br>ces paramètres vers un autre dispositif. Ceci est<br>possible si les deux dispositifs sont du même type,<br>par exemple, MCA4. | Consultez les paramètres du dispositif avec <i>Smart view</i> à partir<br>du premier dispositif. Enregistrez-les dans un fichier.<br>À présent, ouvrez de nouveau ce fichier avec <i>Smart view</i> .<br>Adaptez les paramètres au code de commande du second<br>dispositif en sélectionnant [Modifier / Modifier la configuration<br>de l'appareil (Code du type)]. Sélectionnez « Appliquer ».<br>Ainsi, le fichier de paramètres existant est converti au format<br>du second dispositif.<br>Maintenant, il peut se trouver des paramètres<br>invraisemblables. Ceux-ci sont marqués à l'aide d'un point<br>d'interrogation et ne sont pas valide pour ce type de dispositif.<br>Adaptez les valeurs de ces paramètres invraisemblables.<br>Ensuite, vous pouvez transférer les paramètres vers le second<br>dispositif. |

3.4 Protection et contrôle

## **3.4 Protection et contrôle**

| Description                                                                                 | Information                                                                                                    | Action corrective                                                                                                    |
|---------------------------------------------------------------------------------------------|----------------------------------------------------------------------------------------------------|----------------------------------------------------------------------------------------------------|
| Après le premier démarrage du dispositif de protection,<br>un déclenchement est en attente. | Deux DEL rouges sont allumées à l'avant de l'IHM. Ils<br>indiquent un déclenchement et une alarme.                                                                                                    | Avec les réglages d'usine par défaut, le relais de protection est<br>configuré avec une protection contre la sous-tension. Adaptez<br>les paramètres de la protection contre la sous-tension ou<br>supprimez ce module à partir des paramètres de projet du<br>dispositif (si vous n'en avez pas besoin). Si vous rencontrez des<br>problèmes pour acquitter l'alarme en attente, consultez « Les<br>sorties binaires ou DEL sont dans un état inattendu ».                                                                                                    |
| Les appareillages de connexion ne peuvent pas<br>fonctionner par communication SCADA.       |                                                                                                    | Réglez [Contrôl / Paramètres généraux] »Autoris commut« pour le dispositif sur « Dist » ou « Local et distant ».                                                                                                    |
| Problème lié à la mesure du courant et de la tension.                                       | Les valeurs mesurées de courant et de tension affichent une grande fluctuation.                                                                                                    | Réglez [para champ / Paramètres généraux] <i>»f</i> « sur la fréquence du réseau connecté (50 Hz ou 60 Hz).                                                                                                    |
| La commande de déclenchement conserve l'état<br>mémorisé.                                   | Une commande de déclenchement mémorisée a été<br>configurée de mémorisée à non mémorisée.                                                                                                    | <ul> <li>Uniquement jusqu'à la version 3.5 : L'état de la commande de déclenchement doit être acquitté une fois, s'il a déjà été en attente avant la reconfiguration.</li> <li>(À partir de la version 3.6, aucune action n'est nécessaire.)</li> <li>Indépendamment de cela, notez qu'une commande mémorisée »persiste« même en cas de redémarrage du dispositif.</li> </ul>                                                                                                    |
| Les sorties binaires ne répondent pas.                                                      | Les contacts des sorties binaires ne s'ouvrent pas ou<br>ne se ferment pas. Ceci peut être vérifié par la<br>simulation d'un défaut et le contrôle des contacts de<br>sortie binaire avec un équipement de mesure. | <ul> <li>Vérifiez les points suivants :</li> <li>Acquittez les sorties binaires, le cas échéant.</li> <li>L'état de la sortie binaire est-il forcé sur une valeur dédiée ? ((La sortie binaire peut être remplacée pour des fins de mise en service, reportez-vous à la branche de menu [Service / Mode Test (inhib Prot)].)</li> <li>Le paramètre correct est-il défini sur actif (14) ?</li> <li>La fonction de protection requise est-elle active ?</li> <li>Les paramètres de champs sont-ils définis correctement (rapport TC etc.) ?</li> <li>Les paramètres de protection sont-ils définis correctement (valeur de déclenchement, temps de déclenchement) ?</li> <li>La fonction de protection attribuée est-elle bloquée ?</li> <li>Le signal de déclenchement de la fonction de protection est-il acheminé vers le Gestionnaire de déclenchement du bon appareillage de connexion ?</li> </ul> |

3.4 Protection et contrôle

| Description                                                          | Information                                                           | Action corrective                                                                                                    |
|----------------------------------------------------------------------|-----------------------------------------------------------------------|----------------------------------------------------------------------------------------------------|
|                                                                      |                                                                       | <ul> <li>Le signal de déclenchement de l'appareillage de<br/>connexion est-il acheminé vers la sortie binaire correcte ?</li> <li>Le câblage est-il correct ?</li> </ul>                                                                                                    |
| <b>Échec de contrôle</b> à partir d'une commande locale ou distante. | Aucune des commandes de commutation, locale ou<br>distante n'aboutit. | <ul> <li>Vérifiez les points suivants :</li> <li>La commande de commutateur est-elle bloquée ?</li> <li>Le câblage est-il correct ?</li> <li>Disposez-vous de l'autorité de commutation ?</li> <li>Vérifiez la valeur de l'autorité de commutation (« Aucu », « Local», « Dist », « Local et distant »).</li> <li>La commutation est-elle bloquée par le contrôle de synchronisation ?</li> </ul> |

3.5 Communication

| Description                            | Information                                                                                                    | Action corrective                                                                                                    |
|----------------------------------------|----------------------------------------------------------------------------------------------------|----------------------------------------------------------------------------------------------------|
| Échec de synchronisation de l'heure.   |                                                                                                    | <ul> <li>Vérifiez les points suivants :</li> <li>Le protocole approprié pour la synchronisation est-il sélectionné ([Para module / Heur / TimeSync / TimeSync] <i>»TimeSync«</i>) ?</li> <li>Le fuseau horaire est-il défini correctement ([Para module / Heur / Fus hor] <i>»Fus hor«</i>) ?</li> <li>Ouvrez la page d'état du protocole utilisé. Vérifiez si le module fonctionne correctement.</li> <li>IRIG-B : Le type correct (IRIGB-00x) est-il sélectionné ([Para module / Heur / TimeSync / IRIG-B] <i>»IRIG-B00X«</i>) ?</li> <li>SNTP : Voir l'entrée suivante.</li> </ul>                                                                                                    |
| Échec de synchronisation horaire SNTP. | <i>Il n'y a pas de signal SNTP pendant plus de<br/>120 secondes, l'état SNTP passe de « actif » à<br/>« inactif » et une entrée est créée dans l'enregistreur<br/>d'événements.</i> | <ul> <li>La fonction SNTP peut être vérifiée dans le menu [Utilisat / Affichage de l'état / TimeSync / SNTP].</li> <li>Si l'état SNTP n'est pas « actif », procédez comme suit : <ul> <li>Vérifiez que le câblage est correct (câble Ethernet connecté).</li> <li>Vérifiez qu'une adresse IP valide est définie sur le dispositif au niveau de [Para module / TCP/IP / Config TCP/IP].</li> <li>Vérifiez si l'adresse IP d'un serveur NTP valide est définie ([Para module / Heur / TimeSync / SNTP] »Oct IP1«»Oct IP4«).</li> <li>Vérifiez si SNTP est utilisé pour la synchronisation horaire au niveau de [Para module / Heur / TimeSync / TimeSync].</li> <li>Vérifiez si la connexion Ethernet est active : [Para module / TCP/IP / Config TCP/IP] »Lien« = « Connecté »?.</li> <li>Vérifiez que le serveur SNTP est en cours d'exécution.</li> </ul> </li> </ul> |
| Échec de la connexion TCP/IP.          |                                                                                                    | <ul> <li>Vérifiez les points suivants auprès de votre service informatique local :</li> <li>Est-ce que le dispositif répond à une demande « ping » ?</li> <li>Si le dispositif et l'ordinateur se trouvent sur des sous-réseaux différents, la passerelle et le masque de sous-réseau doivent être définis correctement au niveau du</li> </ul>                                                                                                    |

| Description                                                                                                    | Information                                                                                                    | Action corrective                                                                                                    |
|----------------------------------------------------------------------------------------------------|----------------------------------------------------------------------------------------------------|----------------------------------------------------------------------------------------------------|
|                                                                                                    |                                                                                                    | <ul> <li>dispositif ([Para module / TCP/IP / Config TCP/IP] »Config TCP/IP«).</li> <li>La communication réseau est-elle bloquée par un parefeu ?</li> </ul>                                                                                                    |
| Le <b>port COM USB n'est pas visible</b> sur l'ordinateur.                                                                                       | <i>Il n'est pas possible de connecter Smart view, le<br/>programme d'installation Field Device ou toute autre<br/>application au dispositif via le port USB. Le port USB<br/>correspondant (par exemple, COM 5) n'est pas visible<br/>dans l'application.</i> | <ul> <li>Vérifiez les points suivants :</li> <li>Smart view : La version installée est-elle à jour (version 4.40 ou ultérieure) ?</li> <li>Débranchez le câble USB du dispositif de protection et rebranchez-le. Après 10 secondes, réessayez de connecter Smart view (ou le programme d'installation Field Device) au relais.</li> <li>Redémarrez votre PC.</li> </ul>                                                                                                    |
| Le <b>port COM USB est visible, mais aucune connexion</b><br>n'est possible.                                                                     | Il est impossible de faire communiquer Smart view et<br>le relais via USB. Le port USB correspondant (par<br>exemple, COM 5) est disponible et a été correctement<br>sélectionné.                                                                             | <ul> <li>Vérifiez les points suivants :</li> <li>L'accès à <i>Smart view</i> via USB est-il activé sur le dispositif ? Vérifiez les réglages au niveau de [Para module / Sécurité / Communication].</li> <li>Le port USB du PC est-il encore occupé par une autre application (ou programme) ? Fermez ces applications.</li> <li>Le dispositif de protection a-t-il complètement démarré ?</li> </ul>                                                                                                    |
| Pour les anciens modules de protection avec RS232 : Smart<br>view <b>Ne se connecte pas via RS232</b> .                                          | <i>Il est impossible de faire communiquer Smart view à partir d'un ordinateur et le dispositif via RS232.</i>                                                                                                    | Utilisez <i>Smart view</i> version 4.40 ou ultérieure.<br>Si votre PC n'est pas équipé d'un port série, vous devez<br>disposer d'un adaptateur USB vers série approuvé par<br>Woodward. (Consultez le manuel <i>Smart view</i> .) Il doit être<br>installé correctement.<br>Vérifiez que votre câble soit un câble modem zéro (consultez le<br>manuel <i>Smart view</i> ). Un câble série simple ne possède pas de<br>lignes de contrôle de flux. Une connexion n'est possible qu'avec<br>un câble modem zéro. |
| Smart view <b>Impossible de se connecter au dispositif</b> bien<br>que cela ait déjà été possible auparavant en utilisant le même<br>ordinateur. | <i>Une connexion entre Smart view et le dispositif a été<br/>possible auparavant en utilisant le même ordinateur.<br/>Actuellement, il n'est pas possible de se connecter au<br/>dispositif.</i>                                                              | <ul> <li>Vérifiez les points suivants :</li> <li>Les paramètres de connexion de <i>Smart view</i> sont-ils corrects) (Voir menu [Paramètres / Connexion d'un dispositif].) En cas de connexion Ethernet (TCP) : L'adresse IP correcte est-elle sélectionnée ?</li> <li>L'accès à <i>Smart view</i> est-il activé sur le dispositif ? Vérifiez les réglages au niveau de [Para module / Sécurité / Communication].</li> </ul>                                                                                   |

| Description                                                                                                    | Information                                                                                                    | Action corrective                                                                                                    |
|----------------------------------------------------------------------------------------------------|----------------------------------------------------------------------------------------------------|----------------------------------------------------------------------------------------------------|
|                                                                                                    |                                                                                                    | <ul> <li>Contrôlez le câblage entre le PC et le module.</li> </ul>                                                                                                    |
|                                                                                                    |                                                                                                    | <ul> <li>En cas de connexions Ethernet (TCP) : La connexion TCP/IP<br/>fonctionne-t-elle ? Consultez Échec de la connexion TCP/IP.</li> </ul>                                                                                                    |
|                                                                                                    |                                                                                                    | <ul> <li>Attendez 15 minutes et essayez à nouveau de vous<br/>connecter au module.</li> </ul>                                                                                                    |
|                                                                                                    |                                                                                                    | <ul> <li>Redémarrez votre PC, puis essayez à nouveau de vous<br/>connecter au module.</li> </ul>                                                                                                    |
| <b>Aucune communication (transfert de données)</b> avec<br>Smart view possible, même si une connexion a été établie. | Les ports TCP/IP requis sont bloqués par un pare-feu.                                                                 | Assurez-vous qu'aucun port TC/IP compris dans la plage 52152 à 52163 n'est bloqué.                                                                                                    |
| Dispositifs de protection différentielle de ligne : Smart view                                                       | Les ports TCP/IP requis sont bloqués par un pare-feu                                                                  | Vérifiez les points suivants :                                                                                                    |
| Connexion a distance impossible.                                                                                     | ou la connexion à distance est désactivée par les<br>réglages du dispositif.                                          | <ul> <li>Vérifiez les paramètres de votre pare-feu. Assurez-vous<br/>qu'aucun port TC/IP compris dans la plage 52152 à 52163<br/>n'est bloqué.</li> </ul>                                                                                                    |
|                                                                                                    |                                                                                                    | <ul> <li>Vérifiez les paramètres de votre dispositif local : [Param<br/>protect / Para glob prot / Prot-Transfer / ProtCom] »Use<br/>remote access« doit être réglé sur « actif ».</li> </ul>                                                                 |
|                                                                                                    |                                                                                                    | <ul> <li>Vérifiez les paramètres de votre dispositif distant :<br/>L'accès à Smart view via ProtCom est-il activé sur le<br/>dispositif ? [Para module / Sécurité /<br/>Communication] »Smart view via ProtCom« doit être réglé<br/>sur « actif ».</li> </ul> |
| Dispositifs de protection différentielle de ligne : <b>La</b> communication de protection ne fonctionne pas.         | <i>L'état de</i> [Utilisat / Affichage de l'état / Prot-Transfer /<br>ProtCom / État] <i>»Comm. OK« est <b>0</b>.</i> | Vérifiez [Utilisat / Affichage de l'état / Prot-Transfer / ProtCom /<br>État] »Communication«:                                                                                                    |
|                                                                                                    |                                                                                                    | • « Err (no RX) » ou « Err (no TX) »                                                                                                    |
|                                                                                                    |                                                                                                    | <ul> <li>Vérifiez le câblage.</li> </ul>                                                                                                    |
|                                                                                                    |                                                                                                    | <ul> <li>Vérifiez que la ligne de fibre optique est connectée au<br/>port de fibre optique approprié.</li> </ul>                                                                                                    |
|                                                                                                    |                                                                                                    | • « Err (corrupt data) »                                                                                                    |
|                                                                                                    |                                                                                                    | <ul> <li>Le dispositif est connecté à un dispositif non<br/>compatible (c'est-à-dire, non-HighPROTEC).</li> </ul>                                                                                                    |
|                                                                                                    |                                                                                                    | • « Err (incomp. IDs) »                                                                                                    |
|                                                                                                    |                                                                                                    | <ul> <li>Le dispositif est connecté à un dispositif partenaire<br/>incorrect ou</li> </ul>                                                                                                    |
|                                                                                                    |                                                                                                    | <ul> <li>vérifiez la valeur de réglage de [Param protect / Para<br/>glob prot / Prot-Transfer / ProtCom] »Pair ID«.</li> </ul>                                                                                                    |
|                                                                                                    |                                                                                                    | • « Err (incomp. Freq) »                                                                                                    |
|                                                                                                    |                                                                                                    | <ul> <li>Les dispositifs sont configurés à des fréquences<br/>nominales différentes.</li> </ul>                                                                                                    |

| Description                                                                                                    | Information                                                                                                    | Action corrective                                                                                                    |
|----------------------------------------------------------------------------------------------------|----------------------------------------------------------------------------------------------------|----------------------------------------------------------------------------------------------------|
|                                                                                                    |                                                                                                    | • « Err (incomp. FW) »                                                                                                    |
|                                                                                                    |                                                                                                    | <ul> <li>Les dispositifs utilisent des versions de micrologiciel<br/>différentes. Mettez à jour le micrologiciel.</li> </ul>                                                                                                    |
|                                                                                                    |                                                                                                    | <ul> <li>« Err (incomp. Sync 1) » ou « Err (incomp. Sync 2) »</li> </ul>                                                                                                    |
|                                                                                                    |                                                                                                    | <ul> <li>La fibre optique n'est pas correctement branchée.</li> </ul>                                                                                                    |
|                                                                                                    |                                                                                                    | <ul> <li>Les lignes de fibre optique sont trop longues.</li> </ul>                                                                                                    |
|                                                                                                    |                                                                                                    | <ul> <li>Les lignes de fibre optique sont endommagées.</li> </ul>                                                                                                    |
|                                                                                                    |                                                                                                    | <ul> <li>Les connecteurs de fibre optique sont endommagés.</li> </ul>                                                                                                    |
|                                                                                                    |                                                                                                    | <ul> <li>Vous pouvez effectuer un test du port de fibre<br/>optique (voir Test de bouclage).</li> </ul>                                                                                                    |
|                                                                                                    |                                                                                                    | • « Ok (some errors) »                                                                                                    |
|                                                                                                    |                                                                                                    | <ul> <li>Certaines erreurs se sont produites au cours de la<br/>communication normale de protection. Vérifiez la<br/>valeur de [Utilisat / Affichage de l'état / Prot-Transfer /<br/>ProtCom / État] »24h Err Cr«.</li> </ul>              |
|                                                                                                    |                                                                                                    | Des erreurs peuvent survenir lors du branchement et<br>du débranchement de la ligne de connexion. Le<br>compteur peut être réinitialisé via [Utilisat /<br>Réini] » <i>Res all Cr/Err</i> «.                                               |
|                                                                                                    |                                                                                                    | Vous pouvez ajuster le niveau d'avertissement sous<br>[Param protect / Para glob prot / Prot-Transfer /<br>ProtCom] <i>»24h Err WarnLev«</i> .                                                                                             |
|                                                                                                    |                                                                                                    | • « Comm.Eth. det. »                                                                                                    |
|                                                                                                    |                                                                                                    | <ul> <li>Les dispositifs sont connectés via un commutateur. Le<br/>fonctionnement normal peut uniquement être garanti<br/>pour une connexion directe au dispositif. Effectuez les<br/>ajustements nécessaires.</li> </ul>                  |
|                                                                                                    |                                                                                                    | • « Ok (stable) »                                                                                                    |
|                                                                                                    |                                                                                                    | <ul> <li>La communication de protection est stable.</li> </ul>                                                                                                    |
| <i>Dispositifs de protection différentielle de ligne : La<br/>communication de protection ne fonctionne pas comme<br/>prévu.</i> | La communication de protection fonctionne, mais pas<br>correctement. L'état de [Utilisat / Affichage de l'état /<br>Prot-Transfer / ProtCom / État] »Comm. OK« est <b>1</b> . | Si [Utilisat / Affichage de l'état / Prot-Transfer / ProtCom / États<br>avancés] »Operating Mode« correspond à « Loopback », vous<br>avez une connexion de boucle entre les fonctions RX et TX de<br>votre dispositif. Ajustez le câblage. |

3.6 Enregistreur

# 3.6 Enregistreur

| Description                                                                          | Information                                                                                                    | Action corrective                                                                                                    |
|--------------------------------------------------------------------------------------|----------------------------------------------------------------------------------------------------|----------------------------------------------------------------------------------------------------|
| L'enregistreur d'événements enregistre en permanence<br>de nouveaux événements.      | L'enregistreur d'événements ([Utilisat / Enregist / Enr.<br>évt] »Enr. évt«) affiche en permanence de nouveaux<br>événements. Pour observer ce phénomène dans<br>Smart view, effectuez un « rafraîchissement » (« F5 »<br>ou « Ctrl »+« F5 »).                                                                                        | <ul> <li>Procédez comme suit :</li> <li>Vérifiez l'enregistreur d'événements pour déterminer quelle fonction de protection crée les événements.</li> <li>Vérifiez les paramètres de cette fonction de protection. Adaptez-les, si nécessaire.</li> <li>Exemple : La fonction de protection »df/dt« est configurée de façon trop sensible et crée des alarmes à haute fréquence. Modifiez les paramètres de cette fonction.</li> </ul>                                                                                                    |
| L'enregistreur de perturbations crée en permanence de<br>nouveaux enregistrements ». | L'enregistreur de perturbations ([Utilisat / Enregist /<br>Enr perturb] »Enr perturb«) montre un grand nombre<br>de créations d'enregistrements de perturbations. Ce<br>nombre augmente constamment au fil du temps. Pour<br>observer ce phénomène dans Smart view, effectuez<br>un « rafraîchissement » (« F5 » ou « Ctrl »+« F5 »). | <ul> <li>Vérifiez les points suivants :</li> <li>Au niveau de [Para module / Enregist / Enr perturb], vérifiez quels événements (par exemple, alarme de protection) sont configurés pour déclencher l'enregistreur de perturbations.</li> <li>Vérifiez dans l'enregistreur d'événements ([Utilisat / Enregist / Enr. évt] »Enr. évt«), quelle fonction de protection crée le déclencheur.</li> <li>Vérifiez les paramètres de cette fonction de protection. Adaptez-les, si nécessaire.</li> <li>Exemple : La fonction de protection »df/dt« est configurée de façon trop sensible et crée des alarmes à haute fréquence. Modifiez les paramètres de cette fonction.</li> <li>Sinon, vous pouvez également modifier l'origine de déclenchement de l'enregistreur de perturbations. Néanmoins, généralement, cela reste moins souhaitable.</li> </ul> |

Vos commentaires sur le contenu de nos publications sont les bienvenus.

Envoyez vos commentaires à : kemp.doc@woodward.com

Veuillez indiquer le numéro du manuel : HPT-3.6-FR-TSG

https://wss.woodward.com/manuals/Library/Protection\_Relays/HighPROTEC/Troubleshooting\_Guide

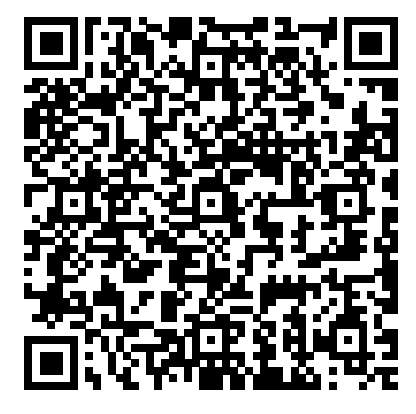

Woodward Kempen GmbH se réserve le droit de mettre à jour une partie de cette publication à tout moment. Les informations fournies par Woodward Kempen GmbH sont considérées comme correctes et fiables. Toutefois, Woodward Kempen GmbH décline toute responsabilité, sauf indication contraire explicite.

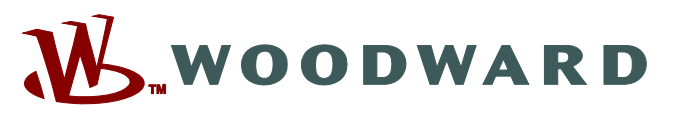

Woodward Kempen GmbH Krefelder Weg 47 • D-47906 Kempen (Germany) Postfach 10 07 55 (P.O.Box) • D-47884 Kempen (Germany) Téléphone : : +49 (0) 21 52 145 1

#### Internet : - www.woodward.com

Ventes Téléphone : : +49 (0) 21 52 145 331 Fax : : +49 (0) 21 52 145 354 Courriel : : SalesPGD\_EMEA@woodward.com

Service Téléphone : : +49 (0) 21 52 145 614 Fax : : +49 (0) 21 52 145 354 Courriel : : industrial.support@woodward.com

Woodward has company-owned plants, subsidiaries, and branches, as well as authorized distributors and other authorized service and sales facilities throughout the world.

Complete address / phone / fax / email information for all locations is available on our website.